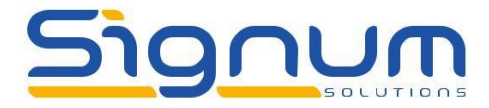

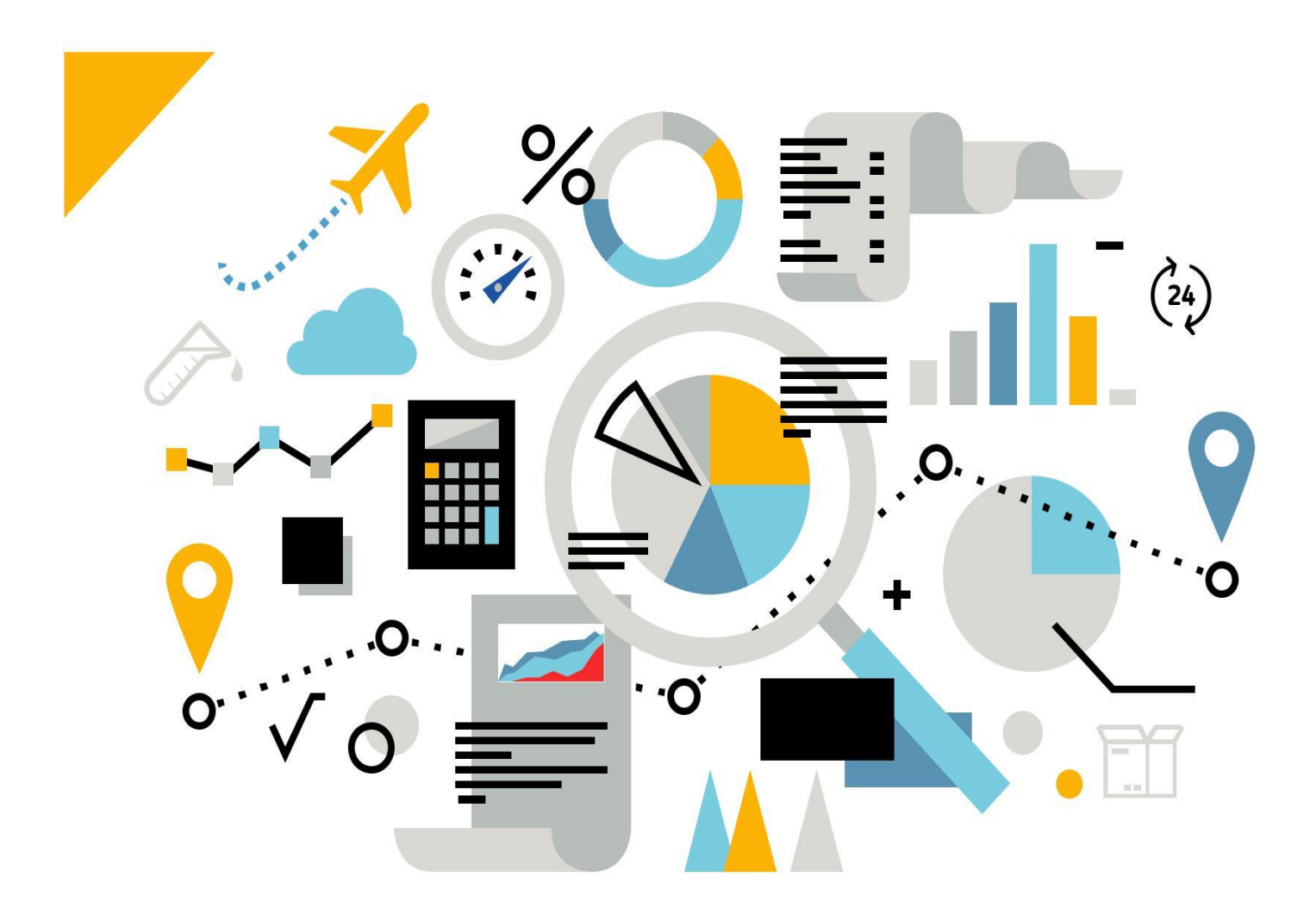

## HOW TO – ENTER PAYMENTS ON ACCOUNT AND ALLOCATE MANUALLY

## ALL THAT YOU NEED TO KNOW

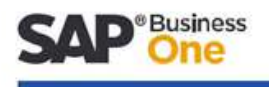

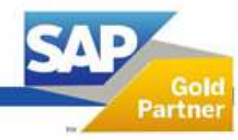

North: The Innovation Centre, Sci-Tech Daresbury, Keckwick Lane, Daresbury, Cheshire, WA4 4FS. Midlands: Regus House, Herald Way, Pegasus Business Park, Castle Donington, Derby, DE74 2TZ.

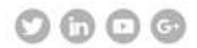

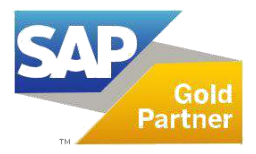

This document is designed to guide you through the steps required to enter a prepayment or payment on account on SAP Business One and then show you how to allocate that payment against the BP's invoices manually.

## To Enter the Payment

On the main menu, select Banking - Incoming Payments – Incoming Payments

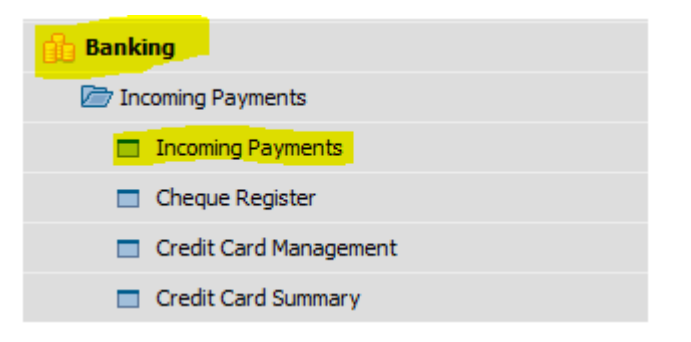

You will be presented with a screen which looks like the one below.

To begin the process, enter the Business Partner (either as code or name) that you have received the payment from. You may wish to enter other information onto the screen such as a reference or a document number. Once you have completed the header of this screen, you can move onto the payment information.

To enter a Payment on Account payment, you should not select any invoices in the body of the payment. Simply tick the field next to the label 'Payment on Account' and enter the amount of the cheque

To complete inputting of this payment, you will need to click on the money box icon to the right of the Total Amount Due field. This further screen is called the Payment Means window.

| ncoming                | Payroenus      |                            |                      |                                |        |                   |                      |                      |     |           |         |                             |                                                      |                   |                              |
|------------------------|----------------|----------------------------|----------------------|--------------------------------|--------|-------------------|----------------------|----------------------|-----|-----------|---------|-----------------------------|------------------------------------------------------|-------------------|------------------------------|
| Code                   |                | C20000                     |                      |                                | () Que | omer -            |                      |                      |     |           |         |                             | No.                                                  | Primary *         | 26                           |
| Same                   |                | MathTe                     | ą.:                  |                                | 0 2+44 | fler .            |                      |                      |     |           |         |                             | Post                                                 | ting Date         | 06.04.16                     |
| Bill To                | Bil To         | <ul> <li>Hendor</li> </ul> | Way                  |                                | O Acce | lent in           |                      |                      |     |           |         |                             | Due                                                  | Dete              | 06.04.35                     |
|                        |                | London                     | Incides Mint         | 1.007                          |        |                   |                      |                      |     |           |         |                             | Doc                                                  | ument Date        | 06.04.35                     |
|                        |                | UNITED                     | KINGDOM              |                                |        |                   |                      |                      |     |           |         |                             | Refe                                                 | rence             |                              |
|                        |                |                            |                      |                                |        |                   |                      |                      |     |           |         |                             | Tra                                                  | naction No.       |                              |
| Contact Pe             | rion           | Norm Th                    | rompson              |                                |        |                   |                      |                      |     |           |         |                             |                                                      |                   |                              |
|                        |                |                            |                      |                                |        |                   |                      |                      |     |           |         |                             |                                                      |                   |                              |
| Selected               | Documen        | Instainent                 | Date                 | Due Date                       |        | Overdue           | Total                | Balance Due          | Ba. | Cash Dato | Documer | Total Round                 | Total Payment                                        | Payment Order Run |                              |
|                        | 209            | 101                        | 14.06.09             | 15.09.09                       |        | 2395              | 080 6.589.69         | GRP 6.589.69         |     | 0.00      | IN      |                             | GRP 4.589.69                                         |                   |                              |
| n I                    | 216            | 1 of 1                     | 23.09.09             | 23,10.09                       |        | 2367              | GEP 2,420.79         | GEP 2.820.29         |     | 0.00      | 2N      |                             | GRP 2.420.79                                         |                   |                              |
| n                      | 244            | 101                        | 06.01.10             | 07.02.10                       |        | 2250              | OBP 790.76           | GEP 790.75           |     | 0.00      | 25      |                             | GBP 790.76                                           |                   |                              |
| m                      | 264            | 1.01                       | 07.11.10             | 07.12.50                       |        | 1947              | GRP 790.7N           | GEP 790.76           |     | 0.00      | 25      |                             | GEP 790.76                                           |                   |                              |
| ň                      | 277            | 1.011                      | 09.01.11             | 08.02.11                       |        | 1554              | GRP 2.460.15         | GRP 2.460.15         |     | 0.00      | DN .    |                             | GRP 2.460.15                                         |                   |                              |
| ň                      | 273            | 101                        | 11.03.11             | 10.04.11                       |        | 1623              | GBP 1.514.50         | GEP 1.514.50         |     | 0.00      | 28      |                             | GEP 3.514.52                                         |                   |                              |
| n l                    | 279            | 1.01                       | 26.06.11             | 26.07.11                       |        | 1706              | 082 21.368.16        | GEP 21 364.16        |     | 0.00      | 25      |                             | GRP 21, MR.16                                        |                   |                              |
| ň                      | 110            | 1.41                       | 14.03.12             | 13.06.12                       |        | 1454              | 080 7.180.45         | 082 7.380.45         |     | 0.00      | 20      |                             | 0827.300.45                                          |                   |                              |
| n                      | 322            | 1.01                       | 22.05.12             | 31.06.12                       |        | 1385              | GRP 201.14           | GRP 701.14           |     | 0.00      | 25      |                             | GRP 201.14                                           |                   |                              |
| 0                      | 317            | 101                        | 27.05.12             | 26.06.12                       |        | 1380              | 089 421.74           | GEP 421.74           |     | 0.00      | IN.     |                             | GEP 421.74                                           |                   |                              |
| D                      | 325            | 101                        | 03.09.12             | 03.10.12                       |        | 1281              | 089 1.795.66         | GEP 3.795.44         |     | 0.00      | 29      |                             | GBP 3.795.66                                         |                   |                              |
| n i                    | 356            | 101                        | 13-01-13             | 12.02.13                       |        | 1149              | 089 105.44           | GEP 125.44           |     | 0.00      | IN      |                             | G8P 105.44                                           |                   |                              |
| D I                    | 347            | 1011                       | 62.62.13             | 04.03.13                       |        | 1129              | GRP 114.22           | GBP 114.22           |     | 0.00      | IN      |                             | GRP 114.22                                           |                   |                              |
| D                      | 254            | 1 of 1                     | 06.02.13             | 10.03.13                       |        | 1123              | GEP 1,489.27         | GEP 1.459.27         |     | 0.00      | 28      |                             | GEP 1,409.27                                         |                   |                              |
| 0                      | 344            | 1 of 1                     | 28.02.13             | 30.05.13                       |        | 1100              | GEP 6,993.56         | G8P 6.993.66         |     | 0.00      | 25      |                             | GBP 6.993.86                                         |                   |                              |
| 0                      | 364            | 1011                       | 19.04.15             | 19.05.15                       |        | 325               | G8P 2.50             | GBP 2.50             |     | 0.00      | IN      |                             | G8P 2.50                                             |                   |                              |
|                        | 259            | Idi                        | 22.04.15             | 20.05.15                       |        | 322               | G8P 12.50            | GEP 12.90            |     | 0.00      | IN .    |                             | G8P 12.50                                            |                   |                              |
| 0                      | 360            | 1 of 1                     | 20.04.15             | 20.05.15                       |        | 322               | G8P 5.00             | CEP 5.00             |     | 0.00      | 2N      |                             | G8P 5.00                                             |                   |                              |
| 0                      | 361            | 1011                       | 21.04.15             | 21.05.15                       |        | 521               | 089 600.00           | GBP 600.00           |     | 0.00      | IN      |                             | GBP 600.00                                           |                   |                              |
| D                      | > 363          | 10/1                       | 19.05.15             | 18.06.15                       |        | 293               | G8P 2.50             | GBP 2.50             |     | 0.00      | IN      |                             | 689 2.50                                             |                   |                              |
| 0                      | > 366          | 1 of 1                     | 82.10.15             | 01.11.15                       |        | 1177              | GEP 1.53             | G8P 3.53             |     | 0.00      | 2N      |                             | G89 3.53                                             |                   |                              |
| Remarks<br>Journal Rem | > 363<br>> 366 | 1 of 1<br>1 of 1<br>Income | 19.05.15<br>02.10.15 | 18.06.25<br>01.11.15<br>C23000 | :      | 117<br>289<br>289 | 089 1.51<br>G89 1.51 | 089 2.50<br>GBP 3.53 |     | 0.00      | N<br>28 | C Rep<br>Total Ar<br>Open B | 689 1.50<br>GBP 1.53<br>ment on Account<br>nount Due |                   | 5.00<br>GBP 1.00<br>GBP 1.00 |

The Payment Means Window allows the user to define how they were paid and which General Ledger Account should be uplifted with the payment. Select the tab that best describes the method by which you were paid and enter the appropriate details to ensure that the payment goes into the correct GL account.

At the bottom of this screen and to the right, you will need to enter the total of the amount you were paid by this method. It is also possible on this screen to enter a bank charge for this payment if one was charged by your bank.

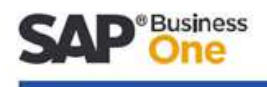

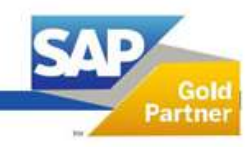

North: The Innovation Centre, Sci-Tech Daresbury, Keckwick Lane, Daresbury, Cheshire, WA4 4FS. Midlands: Regus House, Herald Way, Pegasus Business Park, Castle Donington, Derby, DE74 2TZ.

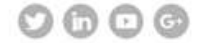

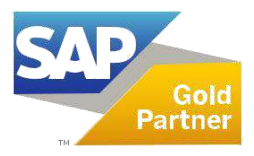

Click on the OK button which will return you to the previous input screen. Click on the Add button to add the payment to the system.

| ncomin               | ng Paymen                                 | ts                       |                      |                  |           |               |            |             |
|----------------------|-------------------------------------------|--------------------------|----------------------|------------------|-----------|---------------|------------|-------------|
| Code                 |                                           | -> C20                   | 000                  |                  | Cust      | omer          |            |             |
| Name                 |                                           | Max                      | Teq                  |                  |           | olier         |            |             |
| 3ill To              | Bill T                                    | o▼ Hen<br>Lon            | don Way<br>don       | (                |           | ount          |            |             |
|                      | Payment                                   | Means                    |                      |                  |           |               |            | _ 🗆 ×       |
| Contact              | Currency                                  |                          | GBP                  |                  |           |               |            |             |
| roject               | CH                                        | egue                     | <u>B</u> ank Transfe | r <u>C</u> redit | t Card    | Cash          |            |             |
|                      | G/L Accor                                 | unt =                    | 160000               | Petty C          | ash       |               |            |             |
|                      | Primary F                                 | Form Item                | F                    | Payments for Inv | oices fro | om Customers  | -          |             |
|                      | Overall Ar<br>Balance D<br>Bank Cha<br>OK | nount<br>ue<br>rge<br>Ca | GBP 9,000.00         | 9                |           | Total<br>Paid | GBP 9      | 8P 9,000.00 |
|                      |                                           |                          |                      |                  |           |               |            |             |
|                      | -> 364                                    | 1 of 1                   | 19.04.15             | 19.05.15         | *         | 323           | GBP 2.50   | GBP 2.5     |
|                      | -> 359                                    | 1 of 1                   | 20.04.15             | 20.05.15         | *         | 322           | GBP 12.50  | GBP 12.5    |
|                      | -> 360                                    | 1 of 1                   | 20.04.15             | 20.05.15         | *         | 322           | GBP 5.00   | GBP 5.0     |
|                      | -> 361                                    | 1 of 1                   | 21.04.15             | 21.05.15         | *         | 321           | GBP 600.00 | GBP 600.0   |
|                      | -> 363                                    | 1 of 1                   | 19.05.15             | 18.06.15         | *         | 293           | GBP 2.50   | GBP 2.5     |
|                      | -> 366                                    | 1 of 1                   | 02.10.15             | 01.11.15         | *         | 157           | GBP 3.53   | GBP 3.5     |
| temarks<br>∣ournal R | Remarks                                   | Inco                     | ming Payments -      | · C20000         |           |               |            |             |
| Control A            | Account                                   | -> 1400                  | 00 - Trade Debto     | rs (dome         |           |               |            |             |

To this point, we have been speaking about payments from customers, but all of these instructions can be used for paying a supplier; perhaps pre-paying a supplier and allocating the payment. Simply select Banking – Outgoing Payments – Outgoing Payments.

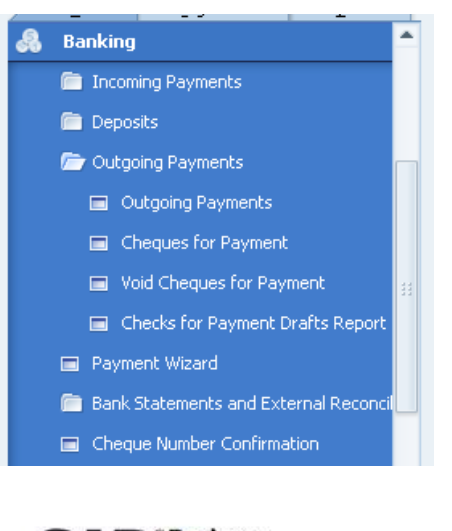

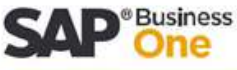

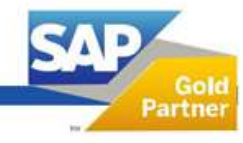

North: The Innovation Centre, Sci-Tech Daresbury, Keckwick Lane, Daresbury, Cheshire, WA4 4FS. Midlands: Regus House, Herald Way, Pegasus Business Park, Castle Donington, Derby, DE74 2TZ.

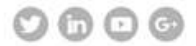

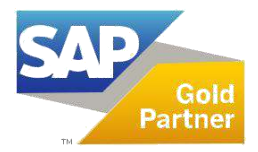

## **To Allocate the Payment**

To allocate the payment, go to the Business Partner Master Data screen and locate the Business Partner.

Click on the golden arrow to the left of the Account Balance (on the right hand side of the screen) and you will be presented with the accounts screen as below.

Each transaction is visible (this depends on the information entered in the fields on the top right hand side of the screen) At the very bottom you can see the Payment on Account we've just entered, displayed in Green.

| • | Code         | C20000 |            | Maxi-Teq       |                      | Postin         | ig Date              |            |       |
|---|--------------|--------|------------|----------------|----------------------|----------------|----------------------|------------|-------|
|   |              |        |            |                |                      | From           | 01.01.15 To          | 06.04.16   |       |
|   |              |        |            |                |                      | Displa         | V 50 Last Tr         | ansactions |       |
|   |              |        |            |                |                      | Dirola         | V Unreconciled Trans | Only       |       |
|   | Della Dela   | 0.000  | 0.00       | 011 1 1        | Datab                |                | Police Dev (LO)      | c(p (cc))  |       |
|   | Posting Date | Unigin | Origin No. | Offset Account | Details              | C/D (LC)       | Balance Due (LC)     | C/D (PC)   | -     |
| 1 |              | OB     |            |                |                      |                | GBP 59,336.19        |            | - 199 |
| 2 | 19.04.15     | IN     | - 364      | 400000         | AR Invoices - C20000 | GBP 2.50       | GBP 2.50             |            |       |
| 3 | 20.04.15     | IN     | -> 359     | 400000         | AR Invoices - C20000 | GBP 12.50      | GBP 12.50            |            |       |
| 4 | 20.04.15     | IN     | -> 360     | 400000         | AR Invoices - C20000 | GBP 5.00       | GBP 5.00             |            |       |
| 5 | 21.04.15     | IN     | 361        | 400000         | AR Invoices - C20000 | GBP 600.00     | GBP 600.00           |            |       |
| 5 | 19.05.15     | IN     | 363        | 400000         | AR Invoices - C20000 | GBP 2.50       | GBP 2.50             |            |       |
| 7 | 02.10.15     | IN     | -> 366     | 400000         | AR Invoices - C20000 | GBP 3.53       | GBP 3.53             |            |       |
| в | 06.04.16     | RC     | - 76       | -> 160000      | Incoming Payments -  | GBP (9,000.00) | GBP (9,000.00)       |            |       |
|   |              |        |            |                |                      |                |                      |            |       |
|   |              |        |            |                |                      |                |                      |            |       |
|   |              |        |            |                |                      |                |                      |            |       |
|   |              |        |            |                |                      |                |                      |            |       |
|   |              |        |            |                |                      |                |                      |            |       |
|   |              |        |            |                |                      |                |                      |            |       |
|   |              |        |            |                |                      |                |                      |            |       |
|   |              |        |            |                |                      |                |                      |            |       |
|   |              |        |            |                |                      |                |                      |            |       |
|   |              |        |            |                |                      |                |                      |            |       |
|   |              |        |            |                |                      |                |                      |            |       |
|   |              |        |            |                |                      |                |                      |            |       |
|   |              |        |            |                |                      |                |                      |            |       |
|   |              |        |            |                |                      |                |                      |            |       |
|   |              |        |            |                |                      |                |                      |            |       |
|   |              |        |            |                |                      |                |                      |            |       |
|   |              |        |            |                |                      |                |                      |            |       |
|   |              |        |            |                |                      |                | GBP 50,962.22        |            |       |
|   |              |        |            |                |                      |                |                      | •          |       |
|   |              |        |            |                |                      |                |                      |            |       |

To reconcile the payment against any outstanding transactions, you will need to select the button on the bottom right hand side of the screen – Internal Reconciliation.

This button will bring up the next screen which will allow the user to select the Payment on Account and the Invoices that should be reconciled.

These transactions, when added together, should equal zero. Where this isn't the case, either the payment or the invoice value will need to be changed in the column named 'Total Payment'.

When the total at the bottom of the reconciliation screen equals zero, click on the Add button. This will reconcile the payment with the invoice(s).

| oting toda (Model)<br>to fram row (Model)<br>deverse (Model)<br>deverse (Model)<br>4 Payment Oxfor Run<br>1 Payment Oxfor Run<br>1 Oxfor (Model)<br>1 Oxfor (Model)<br>1 Oxfor |
|----------------------------------------------------------------------------------------------------|
| A Data Monte Market And Anno Second Second Sec                                                                                                    |
| Payment Onte: 06.03.00     Payment Onte: Run      Payment Onte: Run      To      To                                                                                                    |
| Payment Order Run      Payment Order Run      Payment Order Run      Order Run      Order R                                                                                                    |
| Pagement Coder Rue  Pagement Coder Rue Pagement Coder Rue Pagement Coder Rue Pagement Coder R                                                                                                    |
| Payment Order Run     Payment Order Run     N     S     O     O     O                                                                                                    |
| 8 Payment Onder Rum<br>19<br>19<br>10<br>10<br>10<br>10<br>10<br>10<br>10<br>10<br>10<br>10<br>10<br>10<br>10                                                                                                    |
| Pagment Order Run     Pag     Order     Order     Order     Order                                                                                                    |
| 34         0           76         0           15         0           16         0           17         0                                                                                                    |
|                                                                                                    |
| x 0<br>15 0<br>16 0<br>18 0<br>17 0                                                                                                    |
| 15 0<br>60 0<br>16 0<br>15 0<br>17 0                                                                                                    |
| 50<br>16<br>15                                                                                                    |
|                                                                                                    |
| 15                                                                                                    |
| 12                                                                                                    |
|                                                                                                    |
| 74                                                                                                    |
| 44                                                                                                    |
| 44                                                                                                    |
| 22                                                                                                    |
| 27                                                                                                    |
| 86                                                                                                    |
| 50                                                                                                    |
| 50                                                                                                    |
| 30                                                                                                    |
| 50                                                                                                    |
| 50                                                                                                    |
| 13                                                                                                    |
| 80 08                                                                                                    |
|                                                                                                    |
| 6<br>20<br>50<br>20<br>50<br>50<br>53<br>50                                                                                                    |

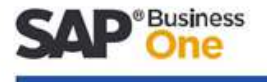

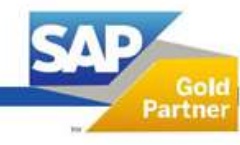

North: The Innovation Centre, Sci-Tech Daresbury, Keckwick Lane, Daresbury, Cheshire, WA4 4FS. Midlands: Regus House, Herald Way, Pegasus Business Park, Castle Donington, Derby, DE74 2TZ.

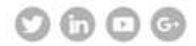